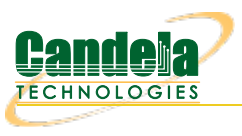

# WiFi Captive Portal Login

**Goal**: Create many user sessions to a WiFi captive portal gateway. Airports, arenas and coffee shops often offer open WiFi service that is gated with a web sign-on form. This is called a captive portal. LANforge can run a custom login script on a virtual station to emulate sign-in on the captive portal web page. The following example will create one hundred stations and have them authenticate through a captive WiFi portal.

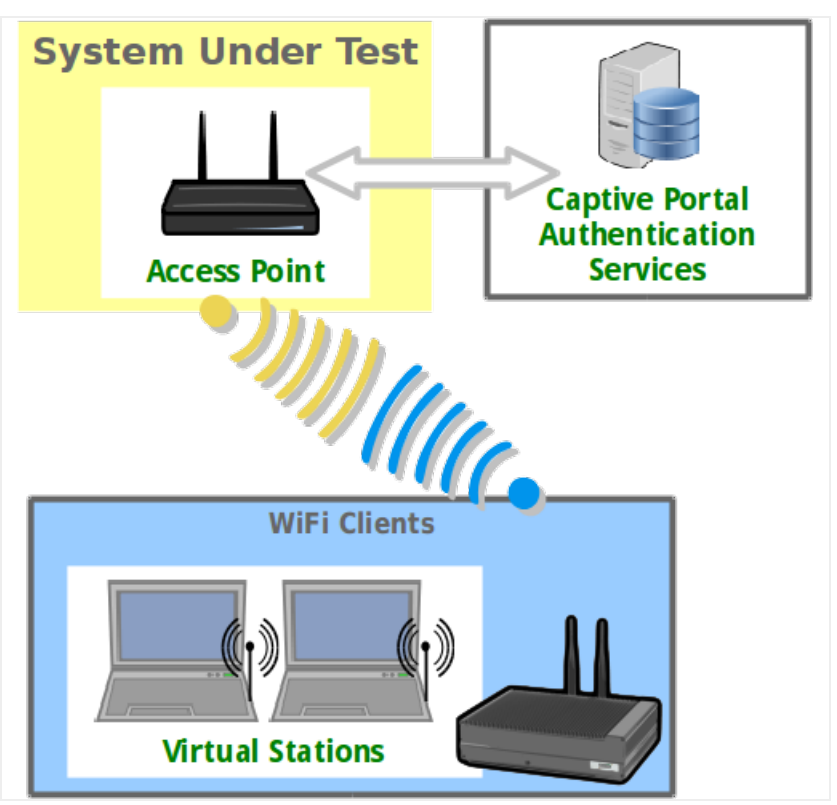

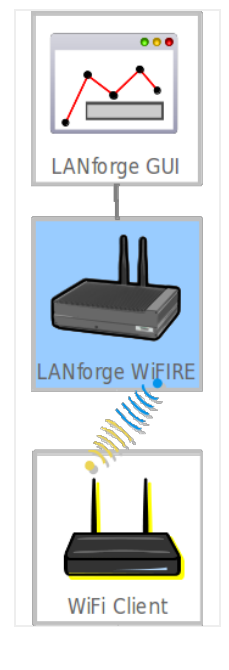

- 1. Prepare a portal login script (1f\_ifup\_post)
- 2. The **lf\_ifup\_post** script will be called after DHCP assignment for a station occurs. It can also be called before DHCP release. This script is called from the LANforge resource hosting the virtual station.
  - A. The script should be in directory /home/lanforge/.
  - B. LANforge will pass these arguments to the script
    - A. -i station device
    - B. --ip4 station ip address
    - C. --ip6 station ipv6 address
    - D. --dns station DNS address
    - E. --mgt pipe name for reporting results to LANforge
  - C. Custom parameters to the script can be provided.
  - D. The script can have another name.

- E. LANforge expects these return values:
  - A. **OK**
  - B. FAIL
  - C. FAIL:reason, this provides feedback on failure occurrance.

#### 3. Create WiFi stations

A. In the **Ports** tab, select *wiphy1* and click **Create** 

|                                                                      | .ANforge                  | Manag             | er \     | <i>l</i> ersior | า(5.3.1        | 1)      |                         |             | ≙_ □ X |  |
|----------------------------------------------------------------------|---------------------------|-------------------|----------|-----------------|----------------|---------|-------------------------|-------------|--------|--|
| <u>Control</u> <u>Reporting</u> <u>Tear-Off</u> <u>Info</u> <u>P</u> | lugins                    |                   |          |                 |                |         |                         |             |        |  |
|                                                                      |                           |                   | Sto      | p All           | Restart        | Manager |                         | Refresh     | HELP   |  |
| File-IO Layer-4 Test Group Re                                        | source Mgr Ev             | ent Log Ale       | erts Po  | rt Mgr Me       | essages        |         |                         |             |        |  |
| Status Laye                                                          | r-3                       | L3 Endp           | s        |                 | WanLinks       | 6       |                         | Attenuators |        |  |
| Disp: 10.1.0.13:0.0                                                  | Sniff Pac                 | kets              | Clear    | Counters        | Reset F        | ort     | Delete                  |             |        |  |
| Rpt Timer: medium (8 s)                                              | <ul> <li>Apply</li> </ul> | y                 | ⊻iew     | Details         | Cr <u>e</u> at | e       | <u>M</u> odify <u>E</u> | atch Modify |        |  |
| All Ethernet Interfaces (Ports) for all Resources.                   |                           |                   |          |                 |                |         |                         |             |        |  |
| Port Pha Down IP                                                     | SEC Alias                 | Parent R<br>Dev R | (Bytes   | RX Pkts         | Pps RX         | bps RX  | TX Bytes                | TX Pkts     | Pps TX |  |
| 1.1.26 0.0.0.0                                                       | 0 wlan1                   | wiphyl            | 0        | 0               | 0              | 0       | 0                       | 0           | 0 🔺    |  |
| 1.1.25 0.0.0.0                                                       | 0 wlan0                   | wiphy0 12         | ,236,187 | 64,789          | 0              | 0       | 12,465,673              | 48,994      | 0 =    |  |
| 1.1.24 0.0.0.0                                                       | 0 wiphy2                  |                   | 0        | 0               | 0              | 0       | 4,164,657,              | 2,807,3     | 0      |  |
| 1.2.24 0.0.0.0                                                       | 0 wiphy2                  |                   | 0        | 0               | 0              | 0       | 2,152,214,              | 2,092,293   |        |  |
| 1.1.03 0.0.0.0                                                       | 0 wiphy1                  | 1,7               | 35,846,  | 5,977,150       | 0              | 0       | 5,908,484,              | 1,193,8     | 0      |  |
| 1.2.23                                                               | 0  wipny1                 |                   | 0        | U               | 0              | 0       | 035,235,390             | 990,345     |        |  |
|                                                                      |                           |                   |          |                 |                |         |                         |             |        |  |
| Logged in to: jedtest:4002 as: Adm                                   | in                        |                   |          |                 |                |         |                         |             |        |  |

B. In the Create VLANS window, craft ten wifi stations:

| 4 |                | Creat                     | e VLANs c         | on Port: 1.1.03 |              | <b>△</b> _ □ X |
|---|----------------|---------------------------|-------------------|-----------------|--------------|----------------|
| A | O MAC-VLAN     | ○ 802.1Q-VLAN ○ Red       | lirect 🛛 🔾 Bridge | GRE Tunnel      |              |                |
|   | 🖲 WiFi STA 🛛 🤇 | 🔾 WiFi VAP 💦 🔾 WiFi Monit | or 🔷 🔾 🔾 🔾        | al Radio        |              |                |
| 2 | Shelf:         | 1                         | Resource:         | 1 (jedtest)     | Port: 3 (w   | viphy1)        |
| B | VLAN ID:       |                           | DHCP-IPv4         |                 |              |                |
|   | Parent MAC:    | 00:0e:8e:4e:57:91         | DHCP Client ID:   | <b>•</b>        |              |                |
|   | MAC Addr:      | xxxxxxxxx *:*:xxx 💌       | IP Address:       |                 | Global IPv6: | AUTO           |
|   | Quantity:      | 100                       | IP Mask or Bits:  |                 | Link IPv6:   | AUTO           |
|   |                |                           | Gateway IP:       |                 | IPv6 GW:     | AUTO           |
|   | #1 Redir Name: |                           | #2 Redir Name:    |                 |              |                |
|   | STA ID:        | 0                         | SSID:             | jedtest         |              | ·              |
|   | WiFi AP:       | <u> </u>                  | Key/Phrase:       |                 |              | ]              |
|   | Use WPA        | Use WPA2                  | Use WEP           |                 |              |                |
|   |                |                           |                   |                 |              |                |
| A | ✓ Down         |                           |                   |                 |              |                |
|   | <u>A</u> pply  | <u>C</u> ancel            |                   |                 |              |                |

- A. Select WiFi STA
- B. For MAC address, choose xx:xx:x:\*:\*:xx
- C. Select DHCP-IPv4
- D. Enter Quantity 100
- E. Specify **0** for *STA ID*
- F. The example *SSID* for this cookbook is jedtest
- G. Select the Down option. This postpones the stations making a DHCP request until they are explicitly admin up.
- H. ...and then click Apply

C. You will see ten station created:

| oncroi | Пероп | ung <u>i</u> | lear-on into <u>F</u> | gugins  |          |               |                                       | A               | Deate     |           |            | Defeast      |        |     |
|--------|-------|--------------|-----------------------|---------|----------|---------------|---------------------------------------|-----------------|-----------|-----------|------------|--------------|--------|-----|
|        |       |              |                       |         |          |               | 5                                     | top All         | Resta     | irt Manag | er         | Refresh      |        | ELP |
| Attenu | ators | File-I       | D Laver-4 1           | est Gro |          | ource Mo      | ar Event Loo                          | Alerts          | Port Mar  | Messag    | es         |              |        |     |
|        | Sta   | atus         |                       |         | Laver-3  |               | , , , , , , , , , , , , , , , , , , , | L3 En           | dps       | ľ         |            | WanLinks     |        |     |
|        | Die   |              |                       |         |          |               |                                       |                 | 1         |           |            |              |        |     |
|        | DIS   | p: 10.       | 1.0.13:0.0            |         | Sniff Pa | ckets         | Clear                                 | Counters        | Reset     | Port      | Delete     |              |        |     |
|        | Rpt   | Timer        | : medium (8 s         | ) 🔽     | Арр      | ly            | View                                  | v Details       | Crea      | te        | Modify     | Batch Modify |        |     |
|        |       |              |                       |         |          | -<br>Thernet  | Interfaces (Pr                        | orts) for all B | Resources |           |            |              |        |     |
|        |       |              |                       |         |          |               |                                       |                 |           |           |            |              |        |     |
| Port   | Pha   | Down         | IP                    | SEC     | Alias    | Parent<br>Dev | RX Bytes                              | RX Pkts         | Pps RX    | bps RX    | TX Bytes   | TX Pkts      | Pps TX |     |
| .2.05  |       |              | 10.20.0.33            | U       | CUI1#3   | enni          | 402,000,00                            | JZ1,749         | v         | v         | 402,203,20 | JI0, 320     | U      |     |
| .1.02  |       | ~            | 0.0.0.0               | 0       | sta0     | wiphy1        | 0                                     | 0               | 0         | 0         | 0          | 0            | 0      | _   |
| 1.04   |       |              | 0.0.0.0               | 0       | stal     | wiphyl        | 195,826                               | 1,085           | 0         | 0         | 187,120    | 976          | 0      | _   |
| 1.13   |       | ~            | 0.0.0.0               | 0       | stalu    | wiphyl        | 52,622                                | 305             | 0         | 0         | 6,394      | 35           | 0      | _   |
| 1.14   |       |              | 0.0.0.0               | 0       | stall    | wiphyi        | 52,106                                | 301             | 0         | 0         | 6,332      | 34           | 0      | _   |
| 1.15   |       | v            | 0.0.0.0               | 0       | stal2    | wiphyl        | 51 01/                                | 201             | 0         | 0         | 6 756      | 26           | 0      | -   |
| 1.17   |       | -            | 0.0.0.0               | 0       | stal J   | wiphyl        | 521/9                                 | 302             | 0         | 0         | 6 9/2      | 30           | 0      | _   |
| 1 1 8  |       | ~            | 0.0.0.0               | 0       | stal 5   | wiphy1        | 51 722                                | 299             | 0         | 0         | 7 1 80     | 38           | 0      | -   |
| 1.19   |       | ~            | 0.0.0.0               | 0       | stal 6   | wiphy1        | 51,380                                | 298             | 0         | 0         | 6.880      | 38           | 0      | -   |
| 1.20   |       | V            | 0.0.0.0               | 0       | stal7    | wiphv1        | 51,470                                | 299             | 0         | 0         | 6.818      | 37           | 0      | _   |
| 1.21   |       | ~            | 0.0.0.0               | 0       | stal8    | wiphv1        | 52.058                                | 301             | 0         | 0         | 6,208      | 32           | 0      | -   |
| 1.22   |       | ~            | 0.0.0.0               | 0       | stal9    | wiphy1        | 52,238                                | 303             | 0         | 0         | 6,880      | 38           | 0      | _   |
| 1.05   |       | ~            | 0.0.0.0               | 0       | sta2     | wiphy1        | 52,142                                | 301             | 0         | 0         | 6,332      | 34           | 0      |     |
| 1.06   |       | V            | 0.0.0.0               | 0       | sta3     | wiphy1        | 51,540                                | 300             | 0         | 0         | 6,694      | 35           | 0      |     |
| 1.07   |       | V            | 0.0.0.0               | 0       | sta4     | wiphy1        | 51,722                                | 299             | 0         | 0         | 5,784      | 30           | 0      |     |
| 1.08   |       | ~            | 0.0.0.0               | 0       | sta5     | wiphyl        | 51,380                                | 298             | 0         | 0         | 6,508      | 32           | 0      |     |
| 1.09   |       | ~            | 0.0.0.0               | 0       | sta6     | wiphyl        | 51,722                                | 299             | 0         | 0         | 7,118      | 37           | 0      | _   |
| 1.10   |       | ~            | 0.0.0.0               | 0       | sta7     | wiphy1        | 51,540                                | 300             | 0         | 0         | 6,270      | 33           | 0      | _   |
| 1.11   |       | V            | 0.0.0.0               | 0       | sta8     | wiphy1        | 52,260                                | 304             | 0         | 0         | 6,332      | 34           | 0      | _   |
| .1.12  |       | V            | 0.0.0.0               | 0       | sta9     | wiphyl        | 51,752                                | 300             | 0         | 0         | 6,332      | 34           | 0      | _   |
| 1      |       |              |                       |         |          |               |                                       |                 |           |           |            |              | 1      | Þ.  |

## 4. Batch Modify Stations in order to update 1f\_ifup\_post parameters

A. Highlight stations and click **Batch Modify** 

| <u></u>         | LANforge Manager Version(5.3.1) ▲-□×                               |        |                                           |        |           |               |          |        |                |            |          |            |              |        |     |
|-----------------|--------------------------------------------------------------------|--------|-------------------------------------------|--------|-----------|---------------|----------|--------|----------------|------------|----------|------------|--------------|--------|-----|
| <u>C</u> ontrol | <u>R</u> epor                                                      | ting   | <u>T</u> ear-Off <u>I</u> nfo <u>P</u> lu | ugins  |           |               |          |        |                |            |          |            |              |        |     |
|                 |                                                                    |        |                                           |        |           |               |          | S      | top All        | Resta      | rt Manag | er         | Refresh      | n HE   | ELP |
|                 |                                                                    |        |                                           |        |           |               |          |        |                |            | -        |            |              |        |     |
| Attenua         | ators                                                              | File-  | 10 Layer-4 Te                             | st Gro | up 🛛 Reso | ource Mo      | gr Even  | nt Log | Alerts         | Port Mgr   | Messag   | es         |              |        |     |
| <u> </u>        | St                                                                 | atus   | ľ                                         |        | Layer-3   |               | ſ        |        | L3 En          | ndps       |          |            | WanLinks     |        |     |
|                 | Disp: 10.1.0.13:0.0 Sniff Packets Clear Counters Reset Port Delete |        |                                           |        |           |               |          |        |                |            |          |            |              |        |     |
|                 | Rp                                                                 | t Time | r: medium (8 s)                           | -      | App       | lv            | i E      | Viev   | v Details      | Crea       | te       | Modify     | Batch Modify |        |     |
|                 |                                                                    |        |                                           |        |           | thorpot       |          |        | rte) for all [ |            |          | <u></u>    |              |        |     |
|                 |                                                                    | -      | 1                                         | 1      | All       | l             |          | 35 (FU | lts/iorair     | vesources. |          |            | I I          |        | _   |
| Port            | Pha                                                                | Dowr   | n IP                                      | SEC    | Alias     | Parent<br>Dev | RX Byt   | es     | RX Pkts        | Pps RX     | bps RX   | TX Bytes   | TX Pkts      | Pps TX |     |
| 1.2.05          |                                                                    |        | 10.26.0.39                                | 0      | eth1#9    | ethl          | 482,838, | 35     | 321,749        | 0          | 0        | 402,205,20 | 318,926      | 0      |     |
| 1.1.02          |                                                                    | ~      | 0.0.0.0                                   | 0      | sta0      | wiphy1        |          | 0      | 0              | 0          | 0        | 0          | 0            | 0      |     |
| 1.1.04          |                                                                    | 1      | 0.0.0.0                                   | 0      | stal      | wiphy1        | 195      | 6,826  | 1,085          | 0          | 0        | 187,120    | 976          | 0      |     |
| 1.1.13          |                                                                    | ~      | 0.0.0.0                                   | 0      | stal0     | wiphyl        | 52       | 2,622  | 305            | 0          | 0        | 6,394      | 35           | 0      |     |
| 1.1.14          |                                                                    | ~      | 0.0.0.0                                   | 0      | stall     | wiphyl        | 52       | 2,106  | 301            | 0          | 0        | 6,332      | 34           | 0      |     |
| 1.1.15          |                                                                    | ~      | 0.0.0.0                                   | 0      | stal2     | wiphyl        | 51       | ,836   | 302            | 0          | 0        | 6,208      | 32           | 0      |     |
| 1.1.16          |                                                                    | ~      | 0.0.0.0                                   | 0      | stal3     | wiphyl        | 51       | ,814   | 301            | 0          | 0        | 6,756      | 36           | 0      |     |
| 1.1.17          |                                                                    | ~      | 0.0.0.0                                   | 0      | stal4     | wiphyl        | 52       | 2,148  | 302            | 0          | 0        | 6,942      | 39           | 0      |     |
| 1.1.18          |                                                                    | ~      | 0.0.0.0                                   | 0      | stal5     | wiphyl        | 51       | .,722  | 299            | 0          | 0        | 7,180      | 38           | 0      |     |
| 1.1.19          |                                                                    | ~      | 0.0.0.0                                   | 0      | stal6     | wiphyl        | 51       | ,380   | 298            | 0          | 0        | 6,880      | 38           | 0      |     |
| 1.1.20          |                                                                    | ~      | 0.0.0.0                                   | 0      | stal7     | wiphyl        | 51       | .,470  | 299            | 0          | 0        | 6,818      | 37           | 0      |     |
| 1.1.21          |                                                                    | ~      | 0.0.0.0                                   | 0      | stal8     | wiphyl        | 52       | 2,058  | 301            | 0          | 0        | 6,208      | 32           | 0      |     |
| 1.1.22          |                                                                    | ~      | 0.0.0.0                                   | 0      | stal9     | wiphyl        | 52       | 2,238  | 303            | 0          | 0        | 6,880      | 38           | 0      |     |
| 1.1.05          |                                                                    | ~      | 0.0.0.0                                   | 0      | sta2      | wiphyl        | 52       | 2,142  | 301            | 0          | 0        | 6,332      | 34           | 0      |     |
| 1.1.06          |                                                                    |        | 0.0.0.0                                   | 0      | sta3      | wiphy1        | 51       | ,540   | 300            | 0          | 0        | 6,694      | 35           | 0      |     |
| 1.1.07          |                                                                    | ~      | 0.0.0.0                                   | 0      | sta4      | wiphyl        | 51       | .,722  | 299            | 0          | 0        | 5,784      | 30           | 0      |     |
| 1.1.08          |                                                                    | ~      | 0.0.0.0                                   | 0      | sta5      | wiphyl        | 51       | .,380  | 298            | 0          | 0        | 6,508      | 32           | 0      |     |
| 1.1.09          |                                                                    | ~      | 0.0.0.0                                   | 0      | sta6      | wiphyl        | 51       | ,722   | 299            | 0          | 0        | 7,118      | 37           | 0      |     |
| 1.1.10          |                                                                    | ~      | 0.0.0.0                                   | 0      | sta7      | wiphyl        | 51       | ,540   | 300            | 0          | 0        | 6,270      | 33           | 0      |     |
| 1.1.11          |                                                                    |        | 0.0.0.0                                   | 0      | sta8      | wiphyl        | 52       | 2,260  | 304            | 0          | 0        | 6,332      | 34           | 0      |     |
| 4 12            |                                                                    |        | 0000                                      | 10     | Ista9     | Winhv1        | 51       | 752    | 300            | 0          | 0        | 6 332      | 34           |        |     |
|                 |                                                                    |        | I                                         | _      |           |               |          | _      |                |            |          |            |              |        | -   |
| Logged          | in to:                                                             | indtog | st-4002 as Admir                          | •      |           |               |          |        |                |            |          |            |              |        |     |

Logged in to: jedtest:4002 as: Admin

B. In the *Batch Modify* screen, click the + button and expand to Group 2.

|                |              | DHCP-IPv6<br>MTU<br>TX Q Len<br>WiFi Bridge<br>HTTP<br>WiFi AP<br>Mode<br>Rate | NA<br>NA<br>NA<br>NA<br>NA<br>NA<br>NA                                                   |                                                                                                    |                                                                                                    |
|----------------|--------------|--------------------------------------------------------------------------------|------------------------------------------------------------------------------------------|----------------------------------------------------------------------------------------------------|----------------------------------------------------------------------------------------------------|
|                |              | DHCP-IPv6<br>MTU<br>TX Q Len<br>WiFi Bridge<br>HTTP<br>WiFi AP<br>Mode<br>Rate | NA<br>NA<br>NA<br>NA<br>NA<br>NA<br>NA                                                   |                                                                                                    | -                                                                                                    |
|                |              | MTU<br>TX Q Len<br>WiFi Bridge<br>HTTP<br>WiFi AP<br>Mode<br>Rate              | NA<br>NA<br>NA<br>NA<br>NA<br>NA                                                         |                                                                                                    |                                                                                                    |
|                |              | TX Q Len<br>WiFi Bridge<br>HTTP<br>WiFi AP<br>Mode<br>Rate                     | NA<br>NA<br>NA<br>NA<br>NA                                                               |                                                                                                    |                                                                                                    |
|                |              | WiFi Bridge<br>HTTP<br>WiFi AP<br>Mode<br>Rate                                 | NA<br>NA<br>NA<br>NA                                                                     |                                                                                                    |                                                                                                    |
|                |              | HTTP<br>WiFi AP<br>Mode<br>Rate                                                | NA<br>NA<br>NA                                                                           |                                                                                                    |                                                                                                    |
|                |              | WiFi AP<br>Mode<br>Rate                                                        | NA<br>NA<br>NA                                                                           |                                                                                                    |                                                                                                    |
|                |              | WiFi AP<br>Mode<br>Rate                                                        | NA<br>NA                                                                                 | <b>•</b>                                                                                                    |                                                                                                    |
|                |              | WiFi AP<br>Mode<br>Rate                                                        | NA<br>NA                                                                                 | <b>•</b>                                                                                                    |                                                                                                    |
|                |              | Mode<br>Rate                                                                   | NA<br>NA                                                                                 | •                                                                                                    |                                                                                                    |
|                |              | Rate                                                                           | NA                                                                                       | -                                                                                                    |                                                                                                    |
|                |              |                                                                                |                                                                                          |                                                                                                    |                                                                                                    |
|                |              | Tx-Power                                                                       |                                                                                          |                                                                                                    |                                                                                                    |
|                | -            | AMPDU-Density                                                                  | NA                                                                                       | •                                                                                                    |                                                                                                    |
|                | -            | br ip                                                                          |                                                                                          |                                                                                                    |                                                                                                    |
|                | -            | Use WPA2                                                                       | NA                                                                                       | -                                                                                                    |                                                                                                    |
|                | -            |                                                                                |                                                                                          |                                                                                                    |                                                                                                    |
|                | -            | Disable SGI                                                                    | NA                                                                                       | -                                                                                                    |                                                                                                    |
|                | -            | Allow Migration                                                                | NA                                                                                       | -                                                                                                    |                                                                                                    |
|                | -            |                                                                                |                                                                                          |                                                                                                    |                                                                                                    |
| up_postuser bo | obp          | ass secreturl http://ww                                                        | w.google.com/                                                                            | 0                                                                                                    |                                                                                                    |
|                | p_postuser b | p_postuser bobp                                                                | Use WPA2      Disable SGI     Allow Migration     P_postuser bobpass secreturl http://ww | Use WPA2 Use WPA2 Us | Use WPA2 INA  Use WPA2 INA Use WPA2 INA Use |

C. Edit the IF POST field. Enter the file name and any extra arguments that the script will want for this port. Example: 1f\_ifup\_post --user bob --pass secret --ur1 http://slashdot.org/

| 4               | ▲ LANforge Manager Version(5.3.1)                                                                      |        |                             |                     |          |               |               |                  |            |        |            |              |        |     |
|-----------------|----------------------------------------------------------------------------------------------------|--------|-----------------------------|---------------------|----------|---------------|---------------|------------------|------------|--------|------------|--------------|--------|-----|
| <u>C</u> ontrol | <u>R</u> epor                                                                                          | ting 🔅 | <u>T</u> ear-Off <u>I</u> r | nfo <u>P</u> lugins |          |               |               |                  |            |        |            |              |        |     |
|                 | Stop All Restart Manager Refresh HELP                                                                  |        |                             |                     |          |               |               |                  |            |        |            |              |        |     |
| Attonus         | Attenuators / File-ID / Laver-A / Tast Group / Resource Mar / Event Log / Alerts / Port Mar / Messages |        |                             |                     |          |               |               |                  |            |        |            |              |        |     |
| Attenua         | Attendators Finero Layer-4, rest droup resource mgr zvenic by Atens Forting Messages                   |        |                             |                     |          |               |               |                  |            |        |            |              |        |     |
|                 | 51                                                                                                    | atus   |                             |                     | Layer-5  |               |               | L3 EI            | lups       |        |            | wantinks     |        |     |
|                 | Dis                                                                                                    | sp: 10 | .1.0.13:0.0                 |                     | Sniff Pa | ckets         | Cle           | ar Counters      | Reset      | Port   | Delete     |              |        |     |
|                 | Rp                                                                                                    | t Time | r: medium                   | (8 s) 🔻             | Арр      | oly           | ⊻i            | ew Details       | Crea       | te     | Modify     | Batch Modify |        |     |
|                 |                                                                                                    |        |                             |                     | AII      | Ethernet      | Interfaces (I | Ports) for all I | Resources. |        |            |              |        |     |
| Port            | Pha                                                                                                    | Dowr   | IP                          | SE                  | C Alias  | Parent<br>Dev | RX Bytes      | RX Pkts          | Pps RX     | bps RX | TX Bytes   | TX Pkts      | Pps TX |     |
| 1.2.05          |                                                                                                    |        | 10.26.0.3                   | 9 0                 | eth1#9   | eth1          | 482.838.35.   | 321.749          | 0          | 0      | 402.205.20 | 318.926      | 0      |     |
| 1.1.02          |                                                                                                    | ~      | 0.0.0.0                     | 0                   | sta0     | wiphv1        |               | 0 0              | 0          | 0      | 0          | 0            | 0      |     |
| 1.1.04          |                                                                                                    | ~      | 0.0.0.0                     | 0                   | stal     | wiphy1        | \$195,82      | 6 1,085          | 0          | 0      | 187,120    | 976          | 0      |     |
| 1.1.13          |                                                                                                    | ~      | 0.0.0.0                     | 0                   | sta10    | wiphy1        | 52,62         | 2 305            | 0          | 0      | 6,394      | 35           | 0      | -   |
| 1.1.14          |                                                                                                    | ~      | 0.0.0.0                     | 0                   | stall    | wiphy1        | 52,10         | 6 301            | 0          | 0      | 6,332      | 34           | 0      |     |
| 1.1.15          |                                                                                                    | ~      | 0.0.0.0                     | 0                   | stal2    | wiphy1        | 51,83         | 6 302            | 0          | 0      | 6,208      | 32           | 0      |     |
| 1.1.16          |                                                                                                    | V      | 0.0.0.0                     | 0                   | stal3    | wiphy1        | 51,81         | 4 301            | 0          | 0      | 6,756      | 36           | 0      |     |
| 1.1.17          |                                                                                                    | V      | 0.0.0.0                     | 0                   | stal4    | wiphy1        | 52,14         | 8 302            | 0          | 0      | 6,942      | 39           | 0      |     |
| 1.1.18          |                                                                                                    | V      | 0.0.0.0                     | 0                   | sta15    | wiphy1        | 51,72         | 2 299            | 0          | 0      | 7,180      | 38           | 0      |     |
| 1.1.19          |                                                                                                    | V      | 0.0.0.0                     | 0                   | stal6    | wiphy1        | 51,38         | 0 298            | 0          | 0      | 6,880      | 38           | 0      |     |
| 1.1.20          |                                                                                                    | V      | 0.0.0.0                     | 0                   | stal7    | wiphyl        | 51,47         | 0 299            | 0          | 0      | 6,818      | 37           | 0      |     |
| 1.1.21          |                                                                                                    | V      | 0.0.0.0                     | 0                   | stal8    | wiphyl        | 52,05         | 8 301            | 0          | 0      | 6,208      | 32           | 0      |     |
| 1.1.22          |                                                                                                    | V      | 0.0.0.0                     | 0                   | sta19    | wiphy1        | 52,23         | 8 303            | 0          | 0      | 6,880      | 38           | 0      | _ = |
| 1.1.05          |                                                                                                    | V      | 0.0.0.0                     | 0                   | sta2     | wiphy1        | 52,14         | 2 301            | 0          | 0      | 6,332      | 34           | 0      |     |
| 1.1.06          |                                                                                                    | V      | 0.0.0.0                     | 0                   | sta3     | wiphy1        | 51,54         | 0 300            | 0          | 0      | 6,694      | 35           | 0      |     |
| 1.1.07          |                                                                                                    | V      | 0.0.0.0                     | 0                   | sta4     | wiphyl        | 51,72         | 2 299            | 0          | 0      | 5,784      | 30           | 0      |     |
| 1.1.08          |                                                                                                    | ~      | 0.0.0.0                     | 0                   | sta5     | wiphy1        | 51,38         | 0 298            | 0          | 0      | 6,508      | 32           | 0      |     |
| 1.1.09          |                                                                                                    | V      | 0.0.0.0                     | 0                   | sta6     | wiphy1        | 51,72         | 2 299            | 0          | 0      | 7,118      | 37           | 0      |     |
| 1.1.10          |                                                                                                    | ~      | 0.0.0.0                     | 0                   | sta7     | wiphy1        | 51,54         | 0 300            | 0          | 0      | 6,270      | 33           | 0      |     |
| 1.1.11          |                                                                                                    | ~      | 0.0.0.0                     | 0                   | sta8     | wiphy1        | 52,26         | 0 304            | 0          | 0      | 6,332      | 34           | 0      |     |
| 1112            |                                                                                                    |        | 0000                        | 0                   | Ista9    | winhv1        | 51.75         | 2 300            | 0          | 0      | 6 332      | 34           | 0      |     |
|                 |                                                                                                    | 111    |                             |                     |          |               |               |                  |            |        |            |              |        | -   |
| Logged          | in to:                                                                                                 | jedtes | t:4002 as                   | : Admin             |          |               |               |                  |            |        |            |              |        |     |

D. Click the **Apply** button to apply the changes. Do not close the window yet.

E. To check the value of each port's **IF/UP Post** you can use the *Ports* tab. In the port *Configure Settings* window, in the **More Advanced Tab** you can find the IF/UP script value.

| 🙆 sta0 (iec                 | ltest) Co        | n           | fiqure Se           | ttings                                                          |                                 | ≙ _              | o x              |
|-----------------------------|------------------|-------------|---------------------|-----------------------------------------------------------------|---------------------------------|------------------|------------------|
|                             | Port Stat        | us          | Information         |                                                                 |                                 |                  | 1                |
| Curre                       | nt: DOWN LI      | NK-[        | DOWN GRO NONE       | E                                                               |                                 |                  |                  |
| Driver                      | Info: Port Type  | ∋: <b>\</b> | VIFI-STA Parent:    | wiphyl                                                          |                                 |                  |                  |
|                             | Port C           | onf         | igurables           |                                                                 |                                 |                  |                  |
| Standard Configuration Adva | anced Configura  | atio        | n More Advand       | ed Configuration                                                |                                 |                  |                  |
|                             | More \           | NiFi        | i Settings          |                                                                 | 1                               |                  |                  |
|                             |                  |             |                     |                                                                 |                                 |                  |                  |
| Freq-2.4:                   | 0xfffffff        |             | Freq-5:             | 0xfffffff                                                       | j                               |                  |                  |
| AMPDU-Factor:               | OS Default       | •           | AMPDU-Density:      | OS Default 🗸 🗸                                                  |                                 |                  |                  |
| Max-AMSDU:                  | OS Default       | •           | Bridge-IP:          | 0.0.0.0                                                         | ]                               |                  |                  |
| X-Coordinate:               | 0                |             | Y-Coordinate:       | 0                                                               | ]                               |                  |                  |
| Z-Coordinate:               | 0                |             |                     |                                                                 |                                 |                  |                  |
| Post IF-UP Script:          | lf_ifup_postuser | bob         | pass secreturl http | o://slashdot.org/                                               |                                 |                  |                  |
| 🗌 Custom WPA Cfg            | WPA Cfg:         |             |                     | Specify script to run                                           | when WiFi s                     | tation           | o com            |
| Scan Hidden                 | Allow Migration  |             | IBSS Mode           | This is often used to<br>In addition to any ar                  | o do portal-lo<br>rouments co   | gin, f<br>nfigur | or ins<br>ed he  |
| Restart DHCP on             | Connect          |             |                     | -i [dev-name]ip4 [i<br>dns [comma-deline<br>The script may also | ipv4-addr-for<br>ated-list-of-[ | -devic<br>DNS-s  | erver:<br>erver: |
|                             |                  |             |                     | to request logout of                                            | f the portal.                   |                  | addici           |
|                             |                  |             |                     |                                                                 |                                 |                  |                  |
| Print View Details Prob     | e Display        | Sca         | an Sync             | Apply Ok                                                        | <                               | Cance            | el               |

- 5. Testing a station. We will toggle it up and down and look at the logs to find problems.
  - A. Highlight one of your stations in the Ports tab.
  - B. Set the *Report Time* to 1s and click Apply
  - C. In the *Batch Modify* window, click the **Up** button. This is the same as settting **Up/Down** to **UP** and clicking **Apply**
  - D. Watch the *Wireless Messages* and *LANforge Messages* windows for error messages. The *Ports* tab will update the station status.
- 6. Use the Batch Modify window to Force DHCP Renewal
  - A. Click  $\ensuremath{\text{Down}}$

| 🙆 LAN       | forge Port | <b>Batch Modi</b> | fier ▲ _ ¤ ×              |
|-------------|------------|-------------------|---------------------------|
| + - All     |            | ▼ Apply           | <u>O</u> K <u>C</u> ancel |
| Clear DHCP  | Up Down    | Down Logout       | Portal Re-login           |
| 0           | X.         |                   |                           |
| Up/Down     | NA 💌       | DHCP Release      | NA                        |
| DHCP-IPv4   | NA         | DHCP Client ID    | NA                        |
| DNS Servers | NA         | IPv6_GW           | <b>•</b>                  |

#### B. click Clear DHCP

| 🙆 LAN       | forge Port | Batch Modi     | fier 💁 –                | ПX       |
|-------------|------------|----------------|-------------------------|----------|
| + - All     |            | ▼ Apply        | <u>O</u> K <u>C</u> and | el       |
| Clear DHCP  | Up Down    | Down Logout    | Portal Re-login         | <b>^</b> |
| 1           |            |                |                         | =        |
| Up/Down     | NA 🔻       | DHCP Release   | NA 👻                    |          |
| DHCP-IPv4   | NA 🔽       | DHCP Client ID | NA 👻                    |          |
| DNS Servers | NA         | IPv6_GW        |                         | -        |

C. click **Up** 

| 🙆 LAN       | forge Port | Batch Modi     | fier            | ≙_ □ X         |
|-------------|------------|----------------|-----------------|----------------|
| + - All     |            | ▼ Apply        | <u>0</u> K      | <u>C</u> ancel |
| Clear DHCP  | Up Down    | Down Logout    | Portal Re-login |                |
| 1           | <i>N</i>   |                |                 |                |
| Up/Down     | NA 🔽       | DHCP Release   | NA              | -              |
| DHCP-IPv4   | NA 👻       | DHCP Client ID | NA              | -              |
| DNS Seniers | NA         | IPV6.GW        |                 |                |

#### 7. Use the *Batch Modify* window to **Re-Login to Portal**

### A. Click Portal Re-Login

- B. If you wanted to change other parameters:
- C. Click Down Logout
- D. Set Up/Down to **Down**
- E. Change another station parameters and then click Apply
- F. Click **Up**
- 8. Use the Batch Modify window to Change station MAC addresses

| 🙆 LAN'        | forge Port                             | Batch Modi       | fier 🦉          | ≜_ □ X         |
|---------------|----------------------------------------|------------------|-----------------|----------------|
| + - All       |                                        | → <u>B</u> Apply | <u>0</u> K      | <u>C</u> ancel |
| Clear DHCP    | Up <b>1</b> Down                       | Down Logout      | Portal Re-login |                |
| 1             |                                        |                  |                 |                |
| Up/Down       | NA 💌                                   | DHCP Release     | NA              | -              |
| DHCP-IPv4     | NA 🗸                                   | DHCP Client ID   | NA              | -              |
| DNS Servers   | NA                                     | IPv6 GW          |                 |                |
| Reset Port IP | NA 🔻                                   | Global IPv6      |                 |                |
| IP Mask       | NA                                     | Link IPv6        |                 |                |
| Gateway IP    | NA                                     | DHCP-IPv6        | NA              | -              |
| Alias         |                                        | MTU              | NA              |                |
| мас 2         | XXXXXXXXXXXXXXXXXXXXXXXXXXXXXXXXXXXXXX | TX Q Len         | NA              |                |
| Rpt Timer     | NA 👻                                   | WiFi Bridge      | NA              | -              |
| FTP           | NA                                     | HTTP             | NA              | -              |
|               |                                        |                  |                 |                |
|               |                                        |                  |                 |                |

- A. Click Down
- B. Set MAC Addr to xx:xx:\*:\*:\* randomize the mac address

- C. Click Apply
- D. Click **Up**

Candela Technologies, Inc., 2417 Main Street, Suite 201, Ferndale, WA 98248, USA www.candelatech.com | sales@candelatech.com | +1.360.380.1618